# Installing SSL Certificate for GeoServer/Jetty

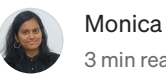

Monica Mohan · Follow 3 min read · Jun 17, 2021

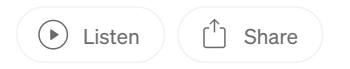

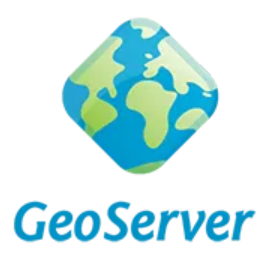

GeoServer

Here's a short tutorial on installing SSL Certificate for Jetty Server that comes bundled with GeoServer.

Disclaimer: The following steps are performed and tested in Windows OS

### **Generate PFX Certificate**

You can create self-signed certificate and export it as a pfx file in Powershell as administrator. For this, run the following command:

\$cert = New-SelfSignedCertificate -certstorelocation cert:\localmachine\my -dnsname <domain name>

*\$pwd = ConvertTo-SecureString -String 'password' -Force -AsPlainText* 

\$path = 'cert:\localMachine\my\' + \$cert.thumbprint

```
Export-PfxCertificate -cert $path -FilePath m:\certs\powershellcert.pfx -Password $pwd
```

Install the certificate by simply double-clicking the newly generated pfx file.

### **Generate KEYSTORE file**

Keystore file is required by Jetty for SSL configuration. Hence, convert the PFX file to JKS Keystore and then install it on the Jetty Server that comes with GeoServer.

• Go to 'bin' folder of JDK and run the following command in cmd:

keytool -importkeystore -srckeystore m:\certs\powershellcert.pfx -srcstoretype pkcs12 -destkeystore m:\certs\keystore deststoretype JKS

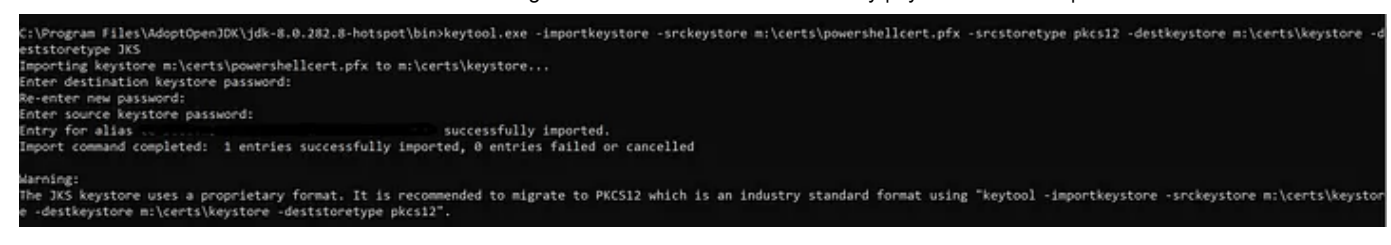

Import keystore from PFX certificate file

\*\*Tip: Use the same password that you used to generate the pfx file

Now, execute the following command to verify if the created keystore is a PrivateKeyEntry.

keytool -list -keystore m:\certs\keystore -storepass password

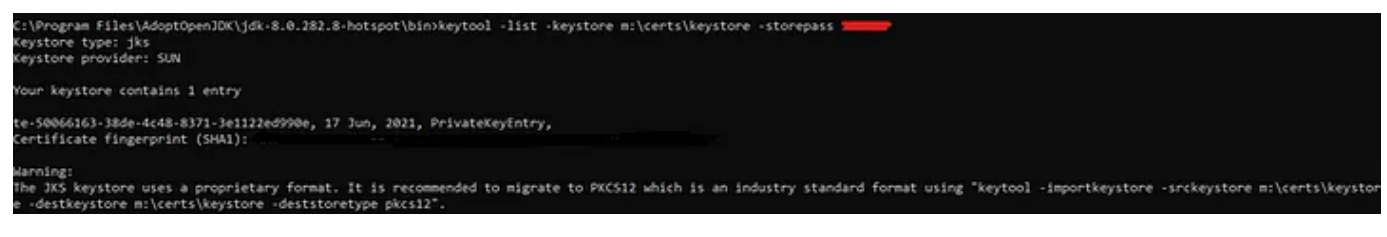

List Keystore

• Copy the generated keystore to %GEOSERVER\_HOME%\etc\keystore (make a backup of the existing keystore)

### **Configure Jetty Server**

• Open the start.ini in %GEOSERVER\_HOME% and copy the following to after - module=http

| #SSL                                                                                                    |
|----------------------------------------------------------------------------------------------------|
| - module=ssl                                                                                                    |
| jetty.ssl.port=8443                                                                                                 |
| jetty.sslContext.keyStorePath=etc/keystore                                                                          |
| jetty.sslContext.trustStorePath=etc/keystore                                                                        |
| jetty.sslContext.keyStorePassword=password                                                                          |
| jetty.sslContext.keyManagerPassword=password                                                                        |
| jetty.sslContext.trustStorePassword=password                                                                        |
| — module=https                                                                                                    |
| jetty.httpConfig.securePort=8443                                                                                    |
| • Download the jetty-distribution file (it must be the same version as in the geoserver — geoserver 2.21 uses jetty |

9.4.48) from maven eclipse site and extract the contents.

Central Repository: org/eclipse/jetty/jetty-distribution/9.4.48.v20220622 (maven.org)

\*\*Tip: You can cross check the jetty version in %GEOSERVER\_HOME%/lib

Installing SSL Certificate for GeoServer/Jetty | by Monica Mohan | Medium

(3 files are required — ssl.mod, jetty-ssl-context.xml and jetty-util-xx.jar)

- Copy ssl.mod from /modules to %GEOSERVER\_HOME%\modules
- Copy jetty-ssl-context.xml from /etc to %GEOSERVER\_HOME%\etc
- Copy jetty-util-x.x.xx.jar to any path on the machine and navigate to this path in cmd

Run this command:

java -cp jetty-util-<JettyVersion>.jar org.eclipse.jetty.util.security.Password password

and obtain the obfuscated password (OBF:....)

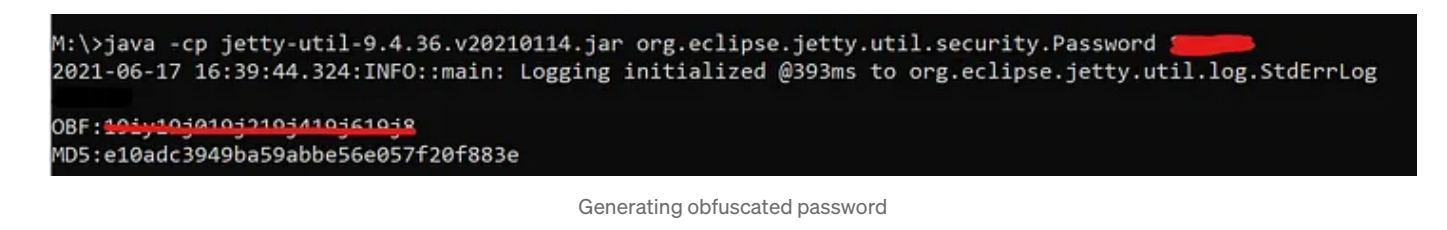

• Copy the OBF password and replace the existing OBF password in jetty-ssl-context.xml

\*\*Tip: If port needs to be changed, make changes in jetty-ssl.xml (secure.port) and in start.ini

• Restart the GeoServer service in Services.msc or Restart using start.bat in %GEOSERVER\_HOME%

Now, you will be able to access secure GeoServer using https://<domain>:<port>/geoserver/web

#### Cheers!

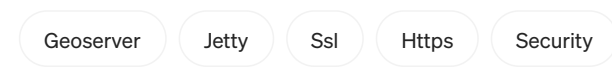

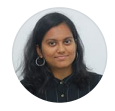

Follow

## Written by Monica Mohan

16 Followers · 12 Following

I'm a Geospatial Application Developer. ESRI Certified. I'm passionate about employing GIS and developing geospatial applications, esp in Earth Observation.

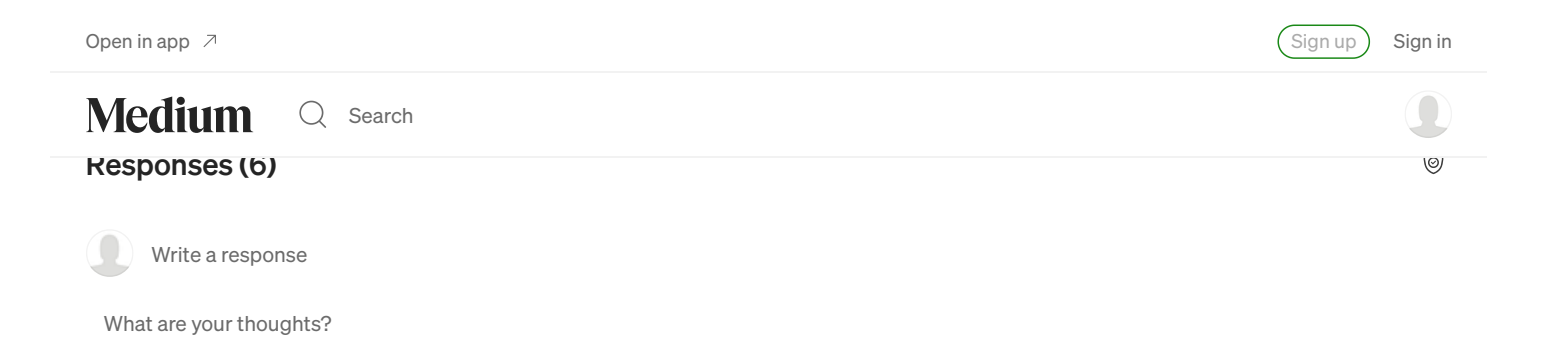